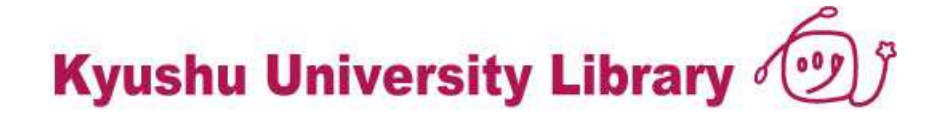

#### 図書購入依頼方法の変更に係る説明会

#### 九州大学附属図書館 2014年11月

#### 図書購入依頼 – 主な変更点

#### ①使用するシステムが変わります。 財務会計システム(ASK) → 図書館システム へ

②ASK発生源での「図書購入」メニューは無くなります。
 ・購入依頼入力/状況確認は、図書館Webサイトから

・予算執行状況は、ASK発生源で確認できます

③2回のログインが必要となります。

購入依頼画面へのログイン(図書館Webサイト)
 SSO-KID(教員)/利用者ID(事務担当者)

・予算選択時、ASKへのログイン

ASKのユーザーID

Kyushu University Library

## なぜ図書館システムへ?

図書購入依頼入力における問題点

✓ 図書1点ずつの情報を入力する必要がある

「図書5冊」などではダメ

✓ 入力項目が多い タイトル、著者名、出版社、ISBN...

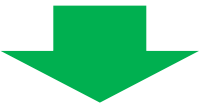

外部の選書サービスとの連携による、入力支援機能の提供

✓ 2015年10月リリースを予定

 ✓ Amazon.co.jp、CiNii Books、本学ディスカバリ・サービス、 書店選書サイトなどから、書誌データを取得

✓ 財務会計システムでの実現は困難

システム構成

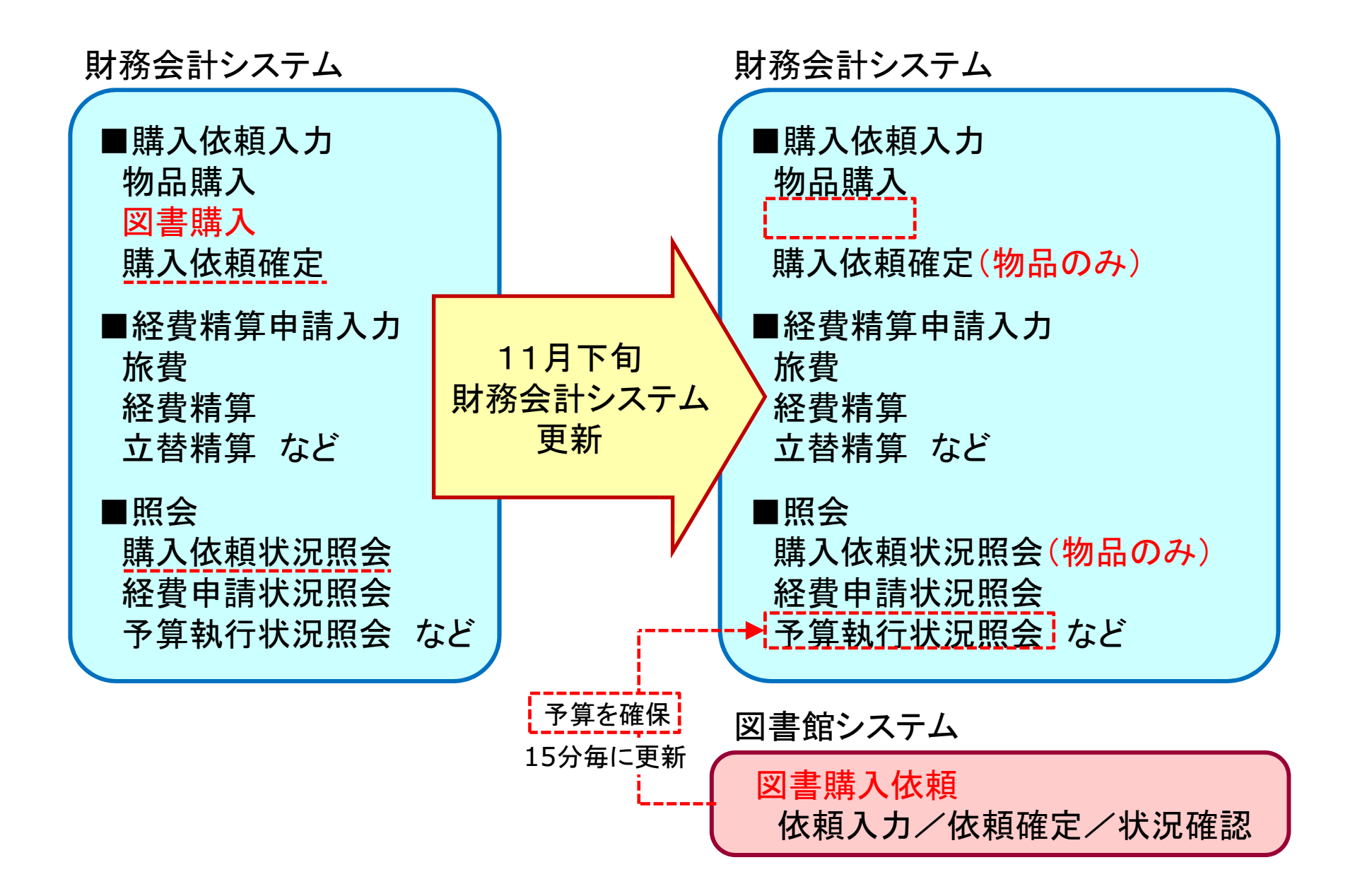

今後のスケジュール(予定)

- ・11月21日(金)までに
   各部門(施設)の事務室/担当係単位の利用者IDを配布
- ・11月18日(火) 18:30 現行システムでの図書購入依頼入力終了
- •11月18日(火) 18:30~11月26日(水) 8:30

データ移行期間(=図書の購入依頼入力はできません) 未確定の購入依頼データは移行されません

•11月26日(水) 8:30~

図書館Webサイトからの購入依頼入力を開始

1. <u>学内から</u>図書館Webサイトへアクセス

予算選択時、ASKヘログインするため

#### 図書館Webサイト

https://www.lib.kyushu-u.ac.jp

| ・・・・・・・・・・・・・・・・・・・・・・・・・・・・・                                                                                                    | 九州大学附属図書<br>Kyushu University Libra | 館 探?<br>ry            | す・調べる       | 図書館を使う   | ログイン             |         |   |
|----------------------------------------------------------------------------------------------------|-------------------------------------|-----------------------|-------------|----------|------------------|---------|---|
| 世界の学術文献が一度に探せます         IPS cells,量子化学計算         マ、検索         正コース         「二コース         「二コース         「二コース         「二コース         「二コース         「二コース         「二コース         「二コース         「二コース         「二コース         「二コース         「二コース         「二コース         「二コース         「二日」         イベント         「二日」         イベント         「二日」         「コリニージェン         ごのカテコリニテ定されていちイベンドはありません         [Web] 2013-12-18 | (の)世界の文献                            | シング 九大コレクショ           | >           | ニ データベース | ☞ 学習             | 🎒 教育·研究 |   |
| 世界の学術文献が一度に探せます         IPS cells, 量子化学計算         ロ         建設健業             エュース         国         日         建設株本システム各の後継サービスへの後合について         このカテゴルに予定されていらイベントはありません         Web         2013-12-18                                                                                                    |                                     |                       |             |          |                  |         |   |
| 世界の学術文献が一度に探せます         IPS cells,量子化学計算         ロ         正コース         国         一覧 >         古書絵集システム集の後継サービスへの後合について         このカテゴルに予定されていらイベントはありません                                                                                                    |                                     |                       |             |          |                  |         |   |
| iPS cells,量子化学計算       Q、検索         電 詳細検索         こュース       「一覧 >         ガイント       一覧 >            ま書検索システム等の後継サービスへの統合について        イベント         このカテゴリに予定されていらイベントはありません       このカテゴリに予定されていらイベントはありません                                                                                                    |                                     | 世界の学行                 | 術文献が一       | 度に探せます   |                  |         |   |
| □ 詳細技索<br>ニュース <u> 、</u> 一覧 ><br><u> 古書検索システム等の後継サービスへの統合について</u><br>web 2013-12-18                                                                                                    | IF                                  | ><br>PS cells, 量子化学計算 | 算           |          | <b>Q</b> 検穿      | ₹       |   |
| ニュース     コー覧 >     イベント     一覧 >                                                                                                    |                                     |                       |             |          | □ 詳細検索           |         |   |
| ニュース     「一覧 >            あき検索システム等の後継サービスへの統合について      「ベント       このカテゴリに予定されているイベントはありません                                                                                                    |                                     |                       |             |          |                  |         |   |
| ニュース     国 一覧 >     イベント     国 一覧 >                                                                                                    |                                     |                       |             |          |                  |         |   |
|                                                                                                    | ニュース                                |                       | <b>入</b> 一覧 | * イベン    | <b>ノト</b>        | ▶ 一覧    | × |
| Web 2013-12-18                                                                                                    | 蔵書検索システム等の後継サービ                     | スへの統合について             |             | このカテゴリ   | に予定されているイベントはありま | せん      |   |
|                                                                                                    | Web 2013-12-18                      |                       |             |          |                  |         |   |

Kyushu University Library 💇

2-1. ログイン

#### 教員(個人)の方 九州大学附属図書館 Kyushu University Library ログイン 探す・調べる 図書館を使う (〇,世界の文献 がん 九大コレクション 斗 データベーフ 教育•研究 ログインすると、さまざまな図書館 2 サービスが利用できます。 > 自宅/出張先から、電子コンテンツへのアク セス → 図書の貸出更新 뷃 九州大学 Kyushu University SSO system 世界の学術文献が一度に招 シングルサインオンシステム ID Webサイト上部の Password 🖌 Login 「ログイン」をクリック 九州大学全学共通ID(SSO-KIDまたは学生ID)でログイン・サインインして下さい。 2014年度以降に入学された学生のIDは学生番号(1AB14001Cの形式)です。 Please sign-on with your Kyushu University ID(SSO-KID/Student ID). For students who have entered 2014 or after; your ID is Student No.(e.g 1 AB14001 C) SSO-KIDでログイン 学生 Students 学生ID/パスワード Student ID/Password SSO-KID/パスワード SSO-KID/Password <u>教職員</u> Faculty members 年末年始の休館日、年始返却日のお知らせ 全部 2013-12-13

Kyushu University Library

#### 2-2. ログイン

#### 各部門(施設)の事務室の方、担当係の方

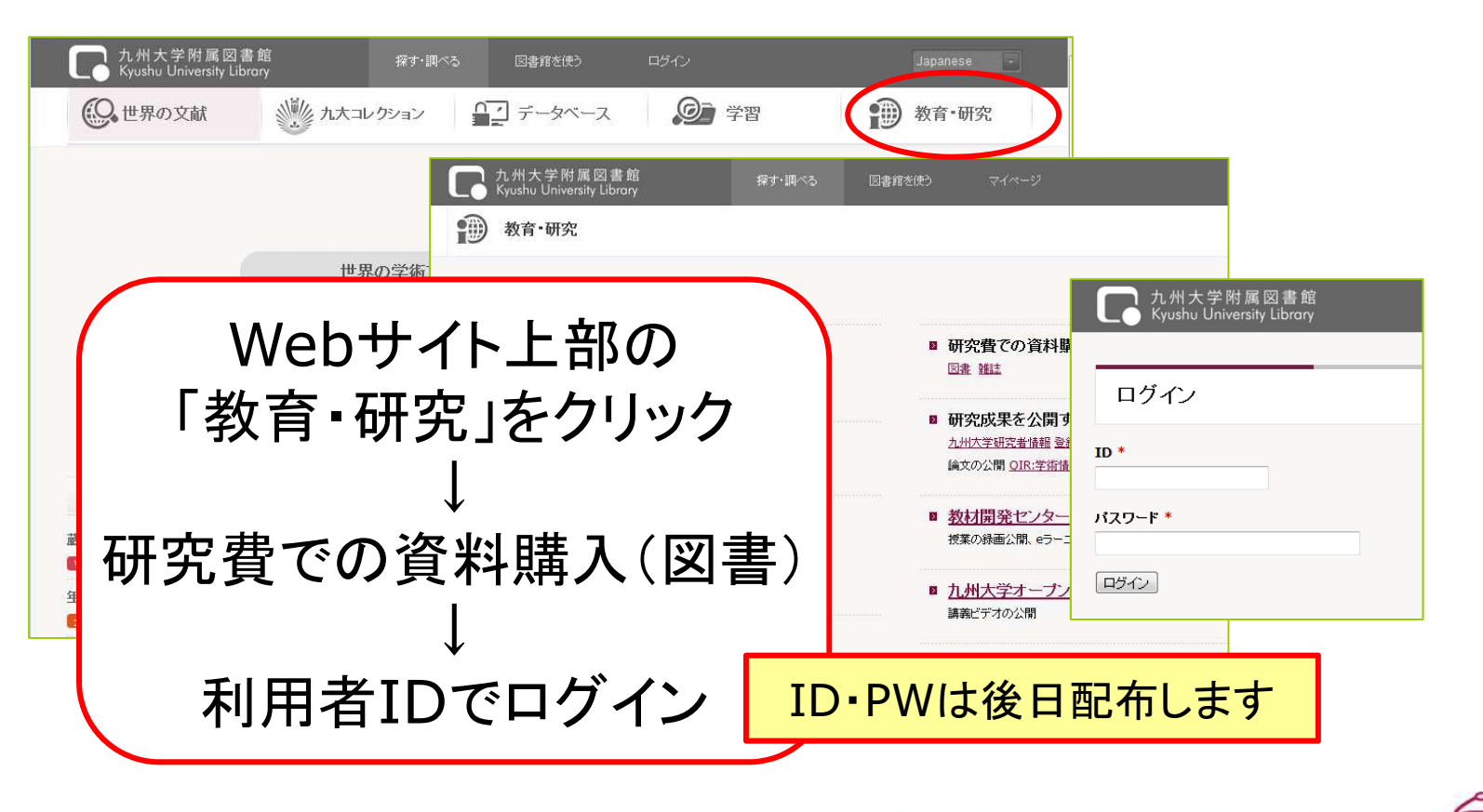

Kyushu University Library

#### 3. 購入依頼画面 一覧表示

| 九州大学附属図書館<br>Kyushu University Library                      | 探す・調べる           | 図書館を使う   | <i>≂</i> ⊀~−Ӱ |           |            |        |
|-------------------------------------------------------------|------------------|----------|---------------|-----------|------------|--------|
| 研究費での資料購入                                                   |                  |          |               |           |            |        |
| 図書     雑誌(国内)     雑誌(海外)       新規依頼                         | **               | 「新規      | 見依頼」          | をクリ       | リック        |        |
| ★確定(2)確定済(6)処理中(10)番 18件 (前へ 1 / 2 ページ                      | 問著済 (0) 依頼取消 (0) | 申込番号 ↓ ▼ |               |           |            |        |
| <u>情報サービス論</u><br>申込番号 000000020<br>著者 出版社                  |                  |          |               |           |            |        |
| 冊數 1 価格 1749<br>申込/発注日 2014.10.30 状態 確定済<br>利用希望場所 個人研究室 注記 | Ŧ                |          |               |           |            |        |
| <u>植物の科学</u><br>申込 <sub>番号</sub> 000000016<br>著者 出版社        |                  |          |               |           |            |        |
|                                                             |                  |          | Kyush         | u Univers | sity Libra | ry 💮 🔊 |

#### 4. 新規依頼 step.1 予算選択

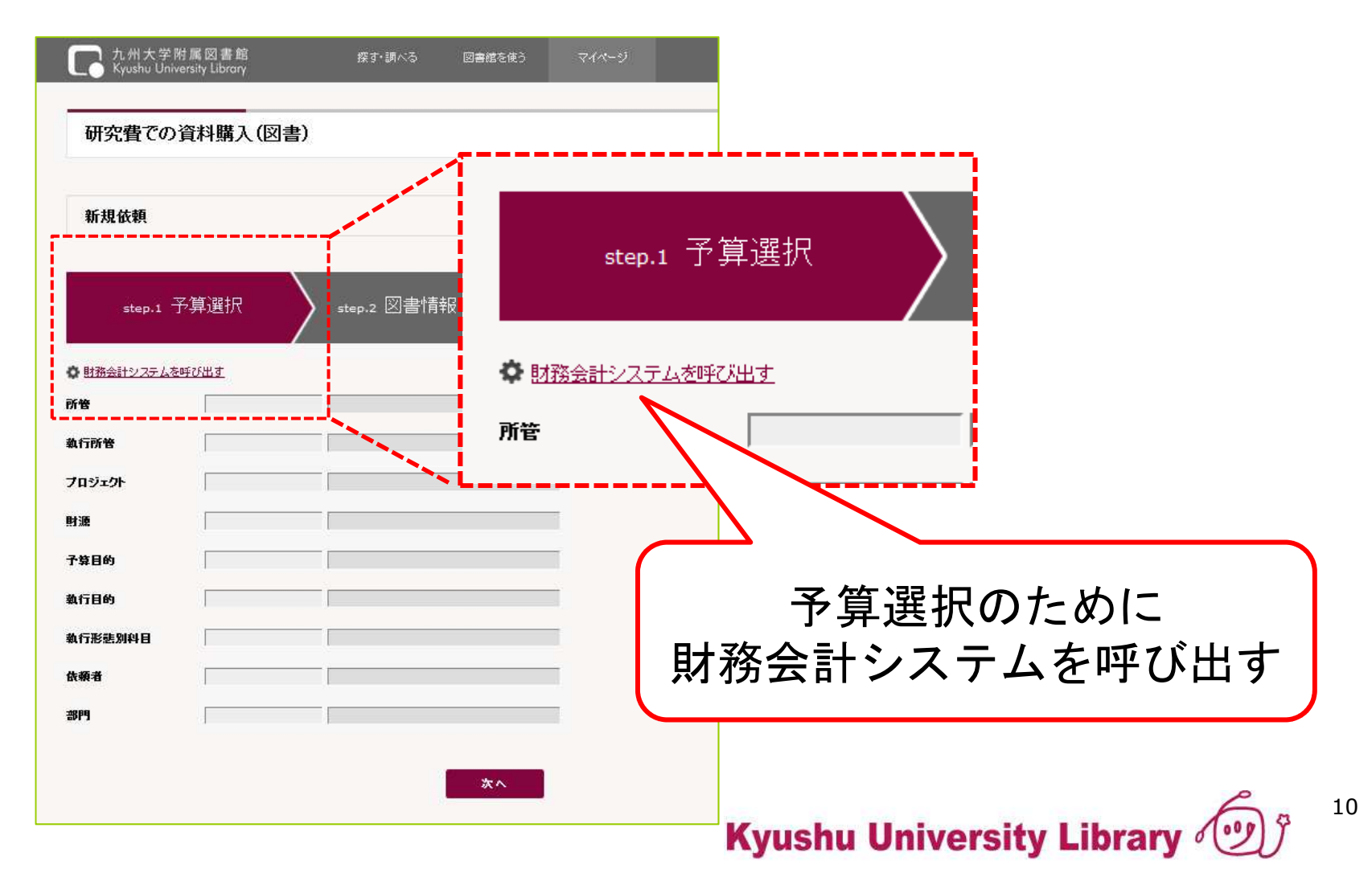

#### 4. 新規依頼 step.1 予算選択

| た州大学附属図書館<br>Kyushu University Library<br>研究費での資料購入(図書)                               | Accounting System for Kyushu university          |
|---------------------------------------------------------------------------------------|--------------------------------------------------|
|                                                                                       | ユーザーIDとバスワードを入力してください<br>ユーザーID<br>バスワード<br>ログイン |
| Step.1 」<br>Step.2 と目前報<br>Step.3 中心目前報<br>Step.3 中心目前報<br>図書購入依頼画面か<br>ASKのログイン画面に切り | ら、<br>ASKのユーザーID・PWで<br>ログイン                     |
| プロジェクト     単連       財運     一       子算目的     一       執行目的     一                        |                                                  |
| 執行形悲別科目<br>依頼者<br>部門                                                                  |                                                  |
| <b>*</b> ^                                                                            | Kyushu University Library 💮 11                   |

#### 4. 新規依頼 step.1 予算選択

|                                            |                                                 |                                                         |              |                                     |                             |                | 研究費での         | 資料購入(図書)           | )                      |             |
|--------------------------------------------|-------------------------------------------------|---------------------------------------------------------|--------------|-------------------------------------|-----------------------------|----------------|---------------|--------------------|------------------------|-------------|
| ★ <del>1</del><br>予算を                      | 3算科目入力<br>- 選択する                                | ★<br>● 予算残高 [6,439,161                                  | _            |                                     |                             |                | 新規依頼          |                    |                        |             |
| ※子章か多数の<br><u>所管</u><br>プロジェクト<br>財源<br>目的 | る場合は所管コートを<br>OAXU01<br>101200000<br>2012EC1000 | (大力後、予算を確実してたさい。<br>共通(中央図書館)<br>授業料/自己収入<br>支)学生用図書充実費 | 執行所管<br>執行目的 | OAXU01                              | — 共通(中央図書館)<br>— 支)学生用図書充実費 | -              | step.1 -      | 予昇〕選択<br>▲<br>■び出す | A step.2 凶書情報          | , step.3 甲½ |
| <u>形態別科目</u><br>勘定科目                       |                                                 | -<br>                                                   |              | ※形態別料目を指定<br>※勘定料目を指定<br>「、、、」、一手・日 |                             |                | 所管            | OAXU01<br>OAXU01   | 共通(中央図書館)<br>共通(中央図書館) |             |
|                                            |                                                 |                                                         | ASKT         |                                     | 購入1位<br>限回<br>した予算がも        | 画に戻る<br>セットされ・ | ている           | 101200000          | 授業料/自己収入               |             |
|                                            |                                                 | u                                                       |              |                                     |                             | - <u>ह</u> る)  | 1 #84<br>執行目的 | 2012EC1000         | 支)学生用図書充実費             |             |
|                                            |                                                 |                                                         |              |                                     |                             |                |               | 1000011117         | 図書受入係7・図<br>           |             |
|                                            |                                                 |                                                         |              |                                     |                             |                |               |                    |                        | *^          |
|                                            |                                                 |                                                         |              |                                     |                             |                |               |                    |                        |             |

#### 4. 新規依頼 step.2 図書情報

| 九州大学附属図書館<br>Kyushu University Librory 探す 調べる 図書館を使う |   | 図書情報<br>タイトル * | 植物の科学                    |    |
|------------------------------------------------------|---|----------------|--------------------------|----|
| 研究質での資料購入(図書)                                        |   | <b>*</b> *     |                          |    |
| 新規依頼                                                 |   | まる出版社          |                          |    |
|                                                      |   | 西极平            |                          |    |
|                                                      |   | Kiz            |                          |    |
| step.1 予算選択 💦 step.2 図書情報 💙                          |   | ISBN           | 9784595309427            |    |
|                                                      |   | カタログURL等       |                          |    |
|                                                      | / | 冊数 *           | □ 必要事項を入力後.              | 、  |
| 図書情報                                                 | / | 価格             | 3348 「図書情報を追加する          | ッを |
|                                                      |   | 申込/発注日*        |                          |    |
| <u> </u>                                             |   | 納入書店 *         | 九大生協                     |    |
| 著者                                                   |   | 発注区分 *         | 発注済 →                    |    |
| 出版社                                                  |   | 利用希望場所*        | 図書館                      |    |
| 出版年                                                  |   |                | ▼ 利用希望場所に所載していれば購入を希望しない |    |
| 652                                                  |   | 備消区分 *         |                          |    |
| ISBN                                                 |   | 3152           |                          |    |
| 力久口グURL等                                             |   | лы.            |                          |    |
| 冊数* 1                                                |   |                |                          | 13 |
|                                                      |   |                | 民る 図書情報を追加する             |    |

#### 4. 新規依頼 step.2 図書情報

| 九州大学附属図書館<br>Kyushu University Librory | 探す 調べる 図書館を使 | 5 <i>⊽1∧-9</i>   | Japanese |
|----------------------------------------|--------------|------------------|----------|
| 研究費での資料購入(図書)                          |              |                  |          |
| 新規依頼                                   | ī            | 同じ予算ならば          |          |
| <sub>step.1</sub> 予算選択                 | step.2 図書情報  | 続けて次の図書<br>し力できる | の情報を     |
| ✓ 「植物の科学」を追加しました。                      |              |                  |          |
| 図書情報                                   |              | <u>运力机</u>       | た図書情報    |
| タ小ル*<br>著者<br>出版社                      |              |                  | *        |

Kyushu University Library 💇

#### 4. 新規依頼 step.2 図書情報

| step.1 才   | 算選択      | step.2 図書情報 | > s | <sub>ttep.3</sub> 申込者情報 | <b>级                                     </b>                                          | 通面 |        |
|------------|----------|-------------|-----|-------------------------|----------------------------------------------------------------------------------------|----|--------|
| ● 「代数の考え方」 | を追加しました。 |             | (   | 3冊の図書                   | 「を入力した状態                                                                               | 能  |        |
| 図書情報       |          |             |     |                         | 追加した図書情報                                                                               |    | ÷.     |
| タイトル *     |          |             |     |                         | <ul> <li>101000444</li> <li>101000444</li> <li>101000444</li> <li>101000444</li> </ul> | L  | ۵<br>۵ |
| 著者         |          |             |     |                         | 代数の考え方                                                                                 | L  | ŵ      |
| 出版社        |          |             |     |                         |                                                                                        |    |        |
| 版          |          |             |     |                         | **                                                                                     |    | >      |
| ISBN       | []       |             |     |                         |                                                                                        |    |        |

Kyushu University Library 💇

#### 4. 新規依頼 step.3 申込者情報

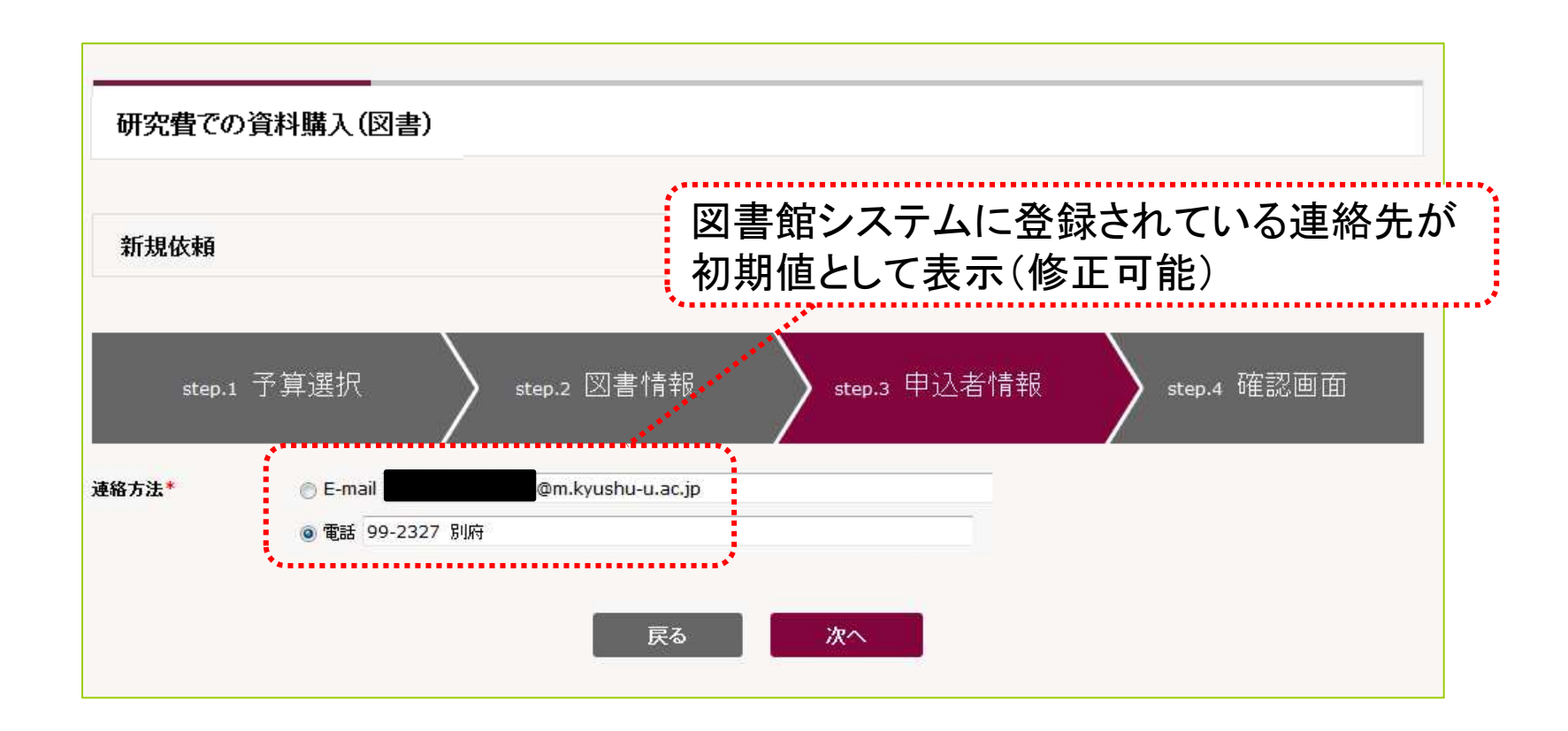

Kyushu University Library 💇

4. 新規依頼 step.4 確認画面

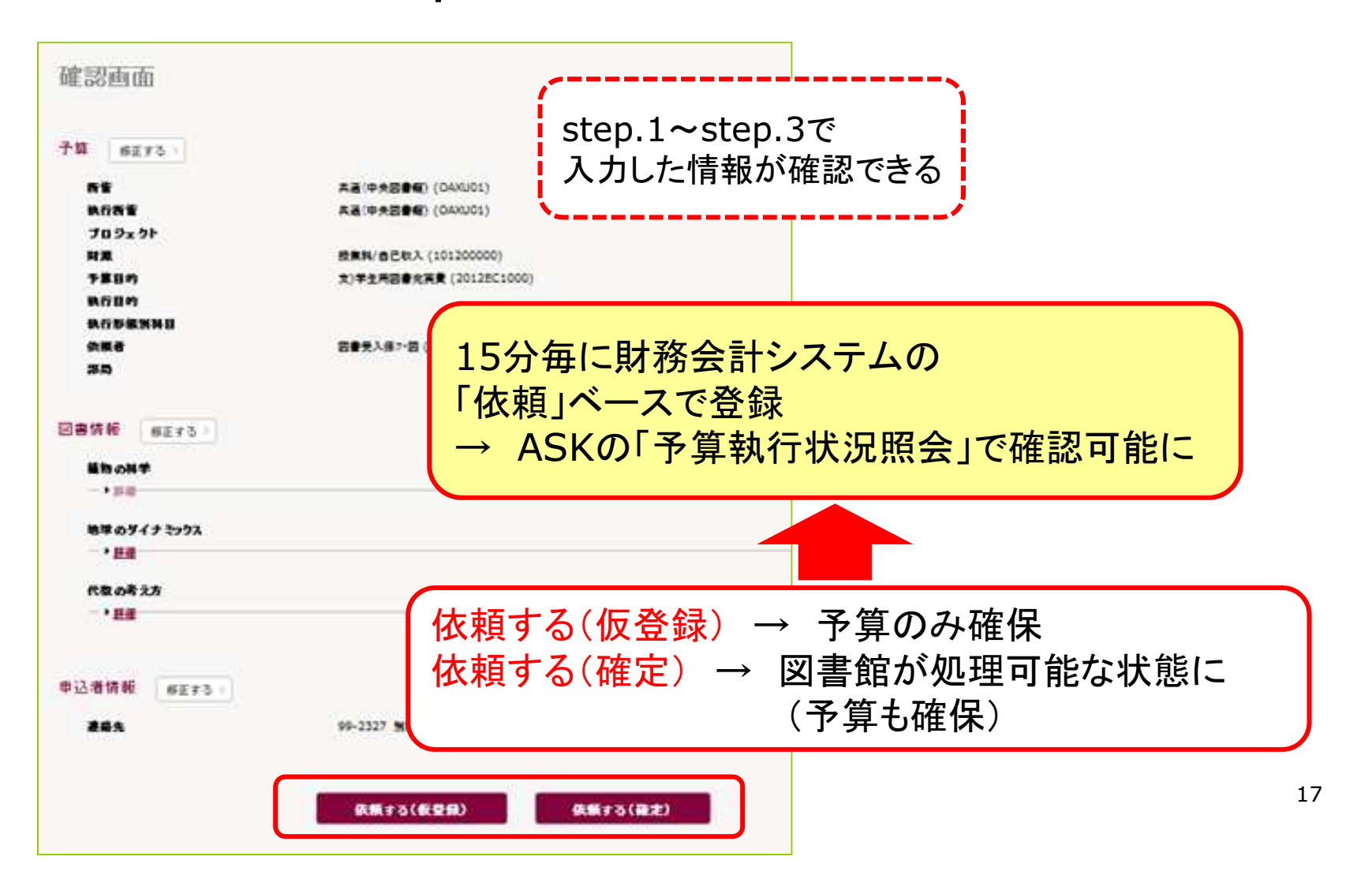

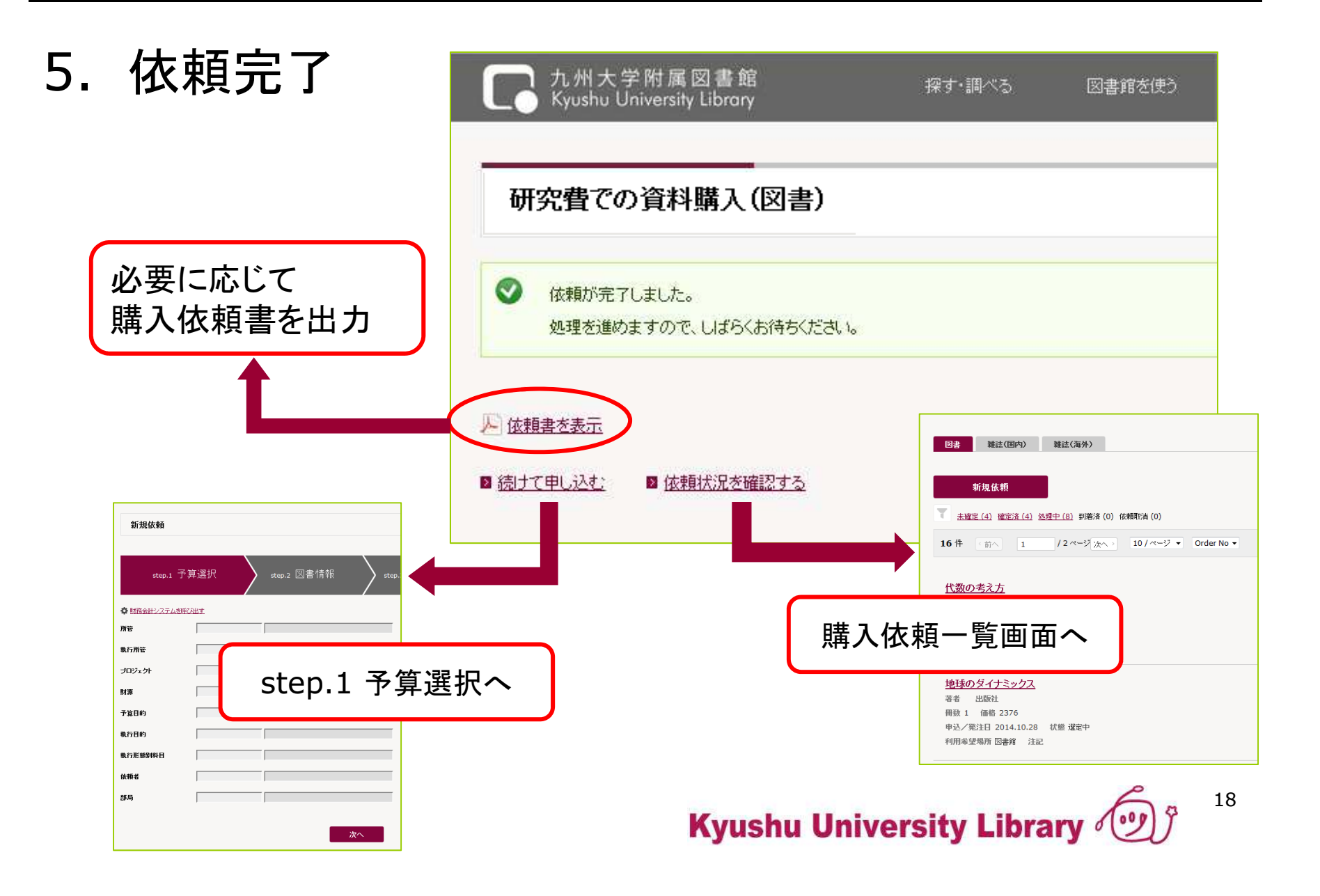

6. 依頼データの状況確認 – 購入依頼一覧画面

| 新規依頼                                                                                                    | 伏態」によるデータ絞込みが可能                                                                                                    |
|----------------------------------------------------------------------------------------------------|----------------------------------------------------------------------------------------------------|
| 土確定(2)確定済(6)処理中(10)到着済(0)体         1       ノ2ベージ 次へ>         小のつりつすると詳細を表示 <b>情報サービス論</b> 中込番号 000000020         著者       出版社         冊数 1       価格 1749         中込/発注日 2014.10.30       状態 確定済         利用希望場所 個人研究室       注記 | <ul> <li>              東取消(0)      </li> <li>             未確定:             データ登録のみ(予算は確保)         </li> <li>             確定済:              データ確定送信済             処理中:             図書館で処理中         </li> <li>             到着済:             図書が到着、整理済             依頼取消:             キャンセル、入手不可などにより取消      </li> </ul> |
|                                                                                                    | キャンセル、入手不可などにより取消<br>「予算執行状況照会」ではデータ削除済                                                                                                    |

終わりに

## ✓ 詳細については、操作マニュアルでご確認ください。 ウェブサイトで公開いたします。

# ✓お問合せ先 附属図書館 図書受入係(担当:別府) tel: 092-642-2327 mail: toctosho@jimu.kyushu-u.ac.jp

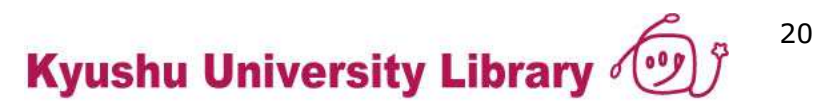